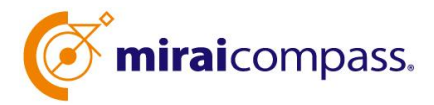

進路指導ご担当の先生方へ 岐阜聖徳学園高等学校

# 出身中学校専用サイト登録・利用の手引き

- ・イベント申込 状況照会
- ・インターネット出願状況照会

## miraicompass サービスとは

私立高校・中学校等で行われている入試に対応するために作られたシステム(イベント予約、インターネット出願、 合否照会 等)です。(運用・開発:三菱総研 DCS 株式会社)

#### 出身中学校専用サイトとは

中学校進路指導ご担当の先生が、岐阜聖徳学園高校の受験生のイベント申込状況・インターネット 出願の手続き状況を、インターネットを経由して照会することが可能なサイトです。

照会内容は個人情報を含みますので、中学校からの「申請」と岐阜聖徳学園高校の「承認」の成 立が、必要になります。申請の際に入力する内容と、照会画面に表示される内容のお取扱いには十分 ご注意ください。

本サイトの URL ならびに申請期間・各種状況照会期間は、別紙案内文書をご確認ください。

#### ■ miraicompass 岐阜聖徳学園高 照会 可能内容

- ① 夏季見学会 授業改革フェスタ(8月)の申込状況 ※出欠管理は行いません。
- ② 進学相談会(10・11月)の申込状況 ※出欠管理は行いません。
- ③インターネット出願の手続き状況

※合否情報は照会できません。(従来どおり中学校長へ通知)

以上の3点の情報を照会できるように設定します。

■ miraicompass 中学校・高等学校利用校一覧高(岐阜県内)

大垣日本大学高·清凌高·岐阜聖徳学園高<u>·</u>岐阜東中学高·富田高 多治見西高·中京高·美濃加茂中学高·麗澤瑞浪中学高 2023 年6月から同じ ID で複数の高校への申請が可能です。 既に、今年度他校で申請された ID・パスワードがある場合は、 『STEP2 申請内容確認・承認』へ進んでください。

# イベント申込・インターネット出願状況照会の流れ

STEP.1 ユーザ情報 登録・申請 中学校

- 学校情報、ご自身で決めた ID およびパスワードを入力 ※パスワードはログインをしないと再設定できませんので、忘れないようご 注意ください。
- ② メールアドレスを登録(任意)すると申請受付完了のお知らせが到着 ※メールアドレスは正確に入力してください。
- ③ ID 登録後、トップ画面からログインをして、照会したい高校を選択して 申請

STEP.2

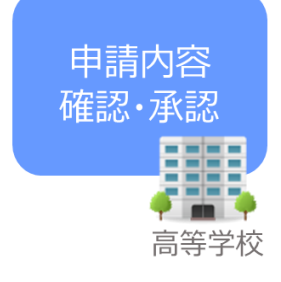

④ 本校にて、各中学校からの申請内容を確認の上、承認
 ※承認のため、高校からお問合せさせていただく場合があります。
 ※承認には時間がかかる場合がございます。

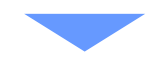

各種情報

照会

中学校

STEP.3

- ⑤ 申請時に登録した ID、パスワードでログイン
- ⑥ 承認された高校のイベント・出願・合否・入学金納入の各情報より順次 照会可能

※照会できる情報の範囲は高校によって異なります。

※申請先を追加したい場合は、マイページの「照会先選択」から、再度高校 を選択・申請してください。

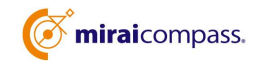

1

# 画面操作方法

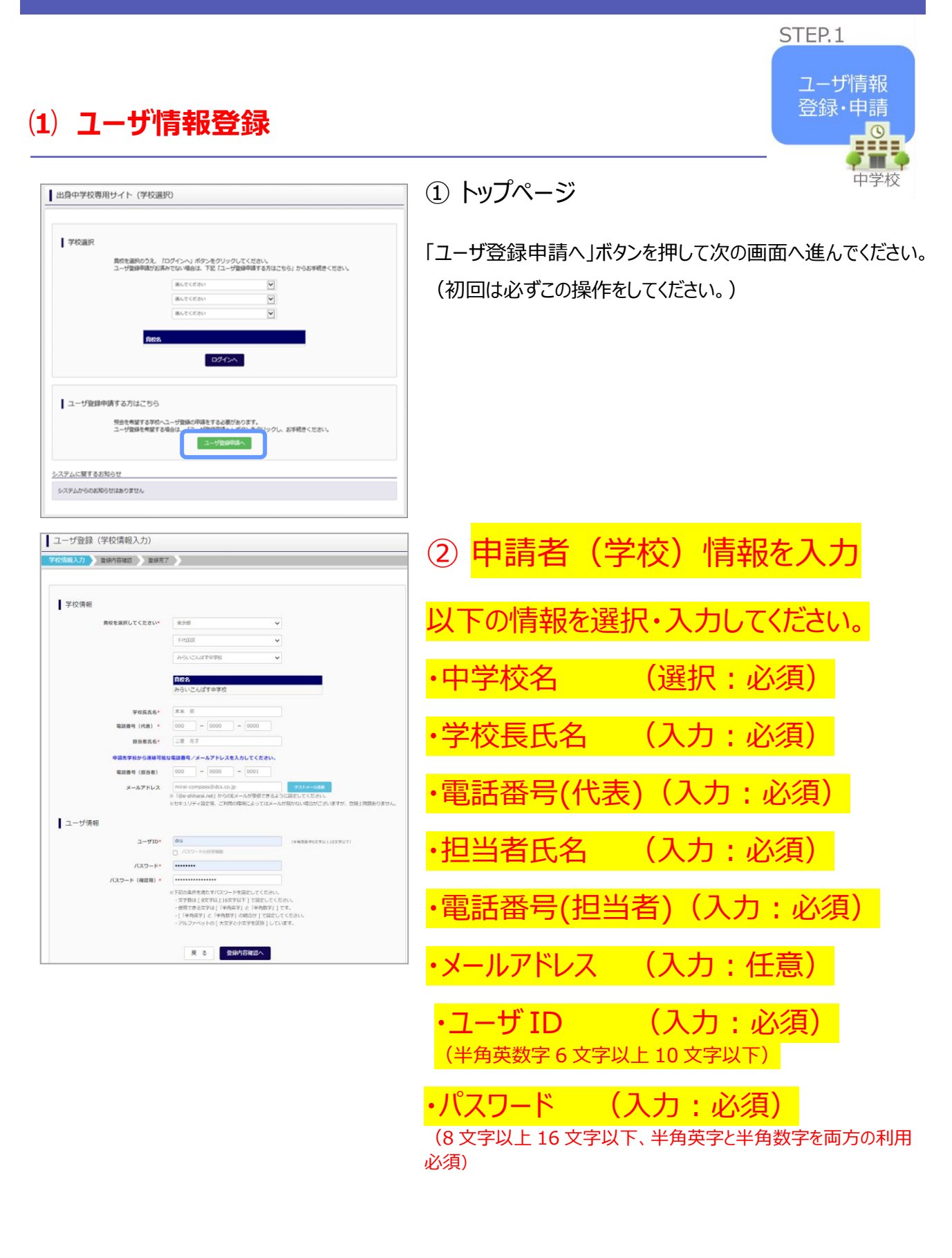

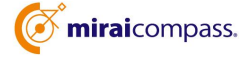

| 学校情報の確認<br><u>第028</u> からいこんばす学校<br><u>70258458</u> 未来 算<br><u>411589</u> ((2814) 000 - 0000 - 0000<br><u>8115858</u> 三元 で子<br><u>411599</u> ((2814) 000 - 0000 - 0001<br>メールアドレス testDitest.jp<br>ユーザ(前級の確認<br><u>1.073-F</u> ((入力した)(スワーF)            | 8入力 登録内容 | <b>確認</b> 登録完了 | >                 |
|----------------------------------------------------------------------------------------------------|----------|----------------|-------------------|
| 戦略 からいこんばすー学校                                                                                                    | 学校情報の確認  |                |                   |
| 学校民に名         未来 異           電話編号(代表)         000 - 0000 - 0000           服当県氏名         三屋 花子           電話編号(代表)         000 - 0000 - 0001           メールアドレス         test@test.pp           ユーザID         ex00000           JCスワード         (入力した/(スワード) |          | 貴校名            | みらいこんばす中学校        |
| 虹波編号 (代集) 000 - 0000 - 0000     おい音気を 三臣 で子     電波編号 (伊男者) 000 - 0000 - 0001     メールメアドレス testDitest.jp ユーザ(頂張の確認     ユーザ(ID e000000     ノ(スワード)                                                                                                    |          | 学校長氏名          | 未来 冀              |
| 部構築を 三東 花子<br>電磁器号 (回路者) 000 - 0001<br>メールアドレス test@test.jp<br>ユーザ(面 dos0000<br>1,(27)-ド (入力した)(スワード)                                                                                                    |          | 電話番号 (代表)      | 000 - 0000 - 0000 |
|                                                                                                    |          | 担当者氏名          | 三菱 花子             |
| ユーザ(情報の確認<br>ユーザ(市報の確認<br>ユーザ(D eso0000<br>                                                                                                    |          | 電話番号(担当者)      | 000 - 0000 - 0001 |
| ユーザ情報の確認<br>ユーザID ess0000<br>                                                                                                    |          | メールアドレス        | test@test.jp      |
|                                                                                                    | ユーザ情報の確認 |                |                   |
| バスワード (入力した/スワード)                                                                                                    |          | ユーザID          | dcs00000          |
|                                                                                                    |          | パスワード          | (スカレモン(スワード)      |

③ 登録内容の確認

ID に必要な登録内容を確認していただき、内容に間違いが なければ、「ユーザ登録」ボタンを押してください。

④ ユーザの登録の完了

以上でユーザの登録が完了となります。メールアドレスを登録されている場合は、「申請完了メール」が届きます。

| ユーザ登録(登   | 禄完了)      |                                 |
|-----------|-----------|---------------------------------|
| 学校情報入力 登録 | 溶確認 登錄完了  | >                               |
|           |           |                                 |
|           | 71 +1 +   |                                 |
| ■ ユーサ登録がテ | 5]しました    |                                 |
|           | ユーザ情報は、第  | i三者に知られないよう取り扱いに十分注意してください。<br> |
|           |           |                                 |
| 学校情報      |           |                                 |
|           | 貴校名       | みらいこんばす中学校                      |
|           | 学校長氏名     | 未来 翼                            |
|           | 電話番号(代表)  | 000 - 0000 - 0000               |
|           | 担当者氏名     | 三菱 花子                           |
|           | 電話番号(担当者) | 000 - 0000 - 0001               |
|           | メールアドレス   | test@test.jp                    |
| コーザ情報     |           |                                 |
|           | 7_HTD     | drs00000                        |
|           | 177-k     | (入力したパスワード)                     |
|           |           |                                 |
|           |           | TOP画面へ                          |

#### STEP.2 (2) 照会する高校の申請(本校への申請) 申請内容 確認・承認 出身中学校専用サイト (学校選択) ① 学校選択 高等学校 学校遍示 貴族を選択のうえ。「ログインへ」ボタンをクリックしてください。 ユーザ登録申請がお済みでない場合は、下記「ユーザ登録申請する方はこちら」からお手続きください 出身中学校専用サイトのトップ画面から学校を選択して「ログ 選んでくださ インヘ」ボタンを押してください。 $|\mathbf{v}|$ $\mathbf{v}$ 05454 ユーザ登録申請する方はこちら 5日会を希望する学校へユーザ登録の申請をする必要があります。 ユーザ登録を希望する場合は、「ユーザ登録申請へ」ボタンをクリックし、お手続きください。 2-929908 システムに関するお知らせ システムからのお知らせはありません ■出身中学校専用サイト(ログイン) ② ログイン ログイン 次に登録したユーザ ID/パスワードを入力し、「ログイン」ボタン みらいこんばす中学校のご担当書様 登録したユーザIDとバスワードをご入力のうえ、「ログイン」ボタンをクリックしてください を押してください。 ユーザID\* パスワード ログイン 戻る

|                                                                                                    | Su Carl 1 w 2 ( where where                                                                                                    |            |
|----------------------------------------------------------------------------------------------------|----------------------------------------------------------------------------------------------------|------------|
| 責役名                                                                                                    | クラン・これより デデス                                                                                                    |            |
| 学校長氏名                                                                                                    | A 1000 0000                                                                                                    |            |
| 電話勝号(代表)                                                                                                    |                                                                                                    |            |
| 担当看氏名                                                                                                    | _#C 107                                                                                                    |            |
| 電話衛号(担当者)                                                                                                    | bet/filter in                                                                                                    |            |
| メールアドレス                                                                                                    | dee0000                                                                                                    |            |
| -91D                                                                                                    | (印本中)                                                                                                    |            |
| 700-1                                                                                                    |                                                                                                    |            |
|                                                                                                    | TRAFFIC CRIEF 9 C                                                                                                    |            |
|                                                                                                    |                                                                                                    |            |
| 2·先申請 照金先避尽 .                                                                                                    | ユーザ管理                                                                                                    |            |
| 第金先選択<br>第金先選択<br>第二日の中部                                                                                                    | 二一步管理                                                                                                    |            |
| 3兆申請<br>照会先追加申請                                                                                                    | ユーザ審理                                                                                                    |            |
| 25月12時<br>服会先追加申請<br>服会を指<br>三月24日<br>三月24日<br>二月24日<br>三月24日<br>三月24日<br>二<br>三<br>二<br>二<br>二<br>二<br>二<br>二<br>二<br>二<br>二<br>二<br>二<br>二<br>二 | ユーザ審査<br>留する学校を選択し、「除会申請する」ボタンをクリックしてください。<br>・戦場が発信されな調整時になります。<br>希望できるかななななことなります。                                                                                                    |            |
| 大学学校<br>「<br>「<br>「<br>「<br>「<br>「<br>「<br>「<br>「<br>「<br>「<br>「<br>「                                                                                                    | コーザ審理<br>該する学校を選択し、「用会申請する」ボタンをクリックしてください。<br>・申請分類を出れな第1時になります。<br>申請すてきるひななのなす。<br>■ 最いてください ▼                                                                                                    |            |
| 大大学校<br>服会先追訳<br>服会先追加申請<br>服会を完造加申請<br>服会を完造加申請<br>服会を完成加申請<br>服会を完成加申請<br>服会を完成加申請                                                                                                    | ユーザ毎項<br>留する学校を選択し、「Re会会はする」ボタンをクリックしてください。<br>・回転学校的させれた実可能になります。<br>感見でください、<br>高いてください、<br>・                                                                                                    |            |
| 現会先過沢<br>照会先追加申請<br>照会先<br>三間<br>三間<br>三間<br>三<br>三<br>二<br>二<br>二<br>二<br>二<br>二<br>二<br>二<br>二<br>二<br>二<br>二<br>二                                                                                                    | エーグ事項<br>該する年のを選択し、「用会会議する」ボタンをクリックしてください。<br>・回時で解説された実可能になります。<br>単成でを否めは200歳までとなります。<br>■してくたまい・<br>■してくたまい・<br>●                                                                                                    |            |
| 秋会先追加申請<br>服会先追加申請<br>服会を追<br>派告を考<br>※一覧に                                                                                                    | ユーザ毎度<br>線する学校を最初し、「Re会会得る」ボタンをクリックしてください。<br>・税が学校世代が高等所になります。<br>確認さきないななのができります。<br>単してくたない<br>単してくたない<br>単してくたない                                                                                                    |            |
| 株式型 総会先選び 開会先活加申請 開会たち加申請 開始を考慮 ※一番に 面に 面に                                                                                                    | ユーザ毎日<br>留する学校を選択し、「他会告請する」ボタンをクリックしてください。<br>・戦場で見会けれた実可能になります。<br>考えてきるかはであってよなります。<br>単してください。<br>単してください。<br>単してください。<br>単してください。<br>単してください。<br>単してくたさい。<br>単してくたさい。<br>単してくたさい。<br>単してくたさい。<br>単してくたさい。<br>単しています。<br>単しています。<br>単しています。<br>単しています。<br>単しています。<br>単しています。<br>単しています。<br>単しています。<br>「他会告請する」ボタンをクリックしてください。<br>・<br>単しています。<br>「他会告請する」ボタンをクリックしてください。<br>・<br>単しています。<br>「他会告請する」ボタンをクリックしてください。<br>・<br>単しています。<br>「他会告請する」<br>ボタンをクリックしてください。<br>・<br>単しています。<br>「他会告請する」<br>ボタンをクリックしてください。<br>・<br>単しています。<br>「他会告請する」<br>ボタンをクリックしてください。<br>・<br>単しています。<br>「他会告話」<br>「マーレーーーーーーーーーーーーーーーーーーーーーーーーーーーーーーーーーーー | 硃          |
| 3.400 用金丸油() 耐なた油() 耐なた油() 耐なた油() 耐なた油() 「一次() 第00-0760                                                                                                    | コープ毎週<br>留する学校を選択し、「除会寺論する」ボタンをクリックしてください。<br>中級学校設定が200万回り方。<br>単数できるひなまのたさなります。<br>単してください<br>単 R                                                                                                    | 122<br>128 |

#### ③ 申請先の学校を選択

ログイン後のマイページの照会先申請から、本校を選択して 「照会申請する」ボタンを押してください。

※「申請用キーワード」がない場合は、承認されません。

※照会可能な内容は学校ごとに異なります。詳細は各高校 へご確認ください。

以上で申請は完了となります。本校にて、申請内容の確認と承認を行います。

メールアドレスを登録している場合承認・否認のメールが届きます。

※承認のため、各高校からお問合せさせていただく場合があります。 ※承認には時間がかかる場合があります。

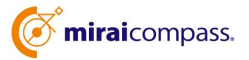

## (3) ユーザの追加・変更手順

| 出身中学校専用サイト    | (マイページ)                                     |
|---------------|---------------------------------------------|
|               |                                             |
| 出身校情報/ユーザ情報   | gi                                          |
| 責役名           | みらいこんばす中学校                                  |
| 学校真氏名         | 未来 翼                                        |
| 電話番号(代表)      | 000-0000-0000                               |
| 担当者氏名         | 三菱 花子                                       |
| 電話番号(担当者)     | 000-0000-0001                               |
| メールアドレス       | test@test.jp                                |
| ユーザID         | dcs0000                                     |
| パスワード         | (非表示)                                       |
|               | 登録内容を修正する                                   |
|               |                                             |
| 照会先申請 照会先避訳 二 | ユーザ管理                                       |
|               |                                             |
|               |                                             |
| 出身中学校専用サイト(出  | 出身校/ユーザ情報変更)                                |
|               |                                             |
|               |                                             |
| 出身校情報/ユーザ情報   |                                             |
| •             |                                             |
| 1             | 真校名 みらいこんばす中学校                              |
| 学校長           | 氏名 *                                        |
| 電話番号 ()       | 代表) 000-0000-0000                           |
| 担当者           | 氏名 * 三菱 花子                                  |
| 電話番号(担当       | 著約 000 - 0000 - 0001                        |
| メールア          | ドレス test@test.jp                            |
|               | ※「©e-shiharai.net」からのEメールが受信できるように設定してください。 |
| -ב            | -fID dcs0000                                |
| パスワード         | 変更• ○する ⊛しない                                |
|               | 民夜 更新                                       |
|               |                                             |

~ユーザ情報の変更手順~

① マイページにアクセス

ログイン後のマイページから「登録内容を修正する」 ボタンを 押してください。

② ユーザ情報の修正

ユーザ情報の修正を行い、「更新」ボタンを押すと、 ユーザ情報の修正は完了です。

~参照ユーザの追加手順~

①マイページにアクセス

ログイン後のマイページから「ユーザ管理」を選択後、新規ユ ーザ情報を入力して登録をしてください。 登録を行うと、 参照ユーザ一覧に追加されます。

※ユーザの追加では照会先選択で、出願やイベント、合否・ 入学金納入状況の確認(一覧表の pdf・Excel 出力含 む)のみ行うことが可能です。照会先 申請や、ユーザ情報 の修正等はできませんのでご注意ください。

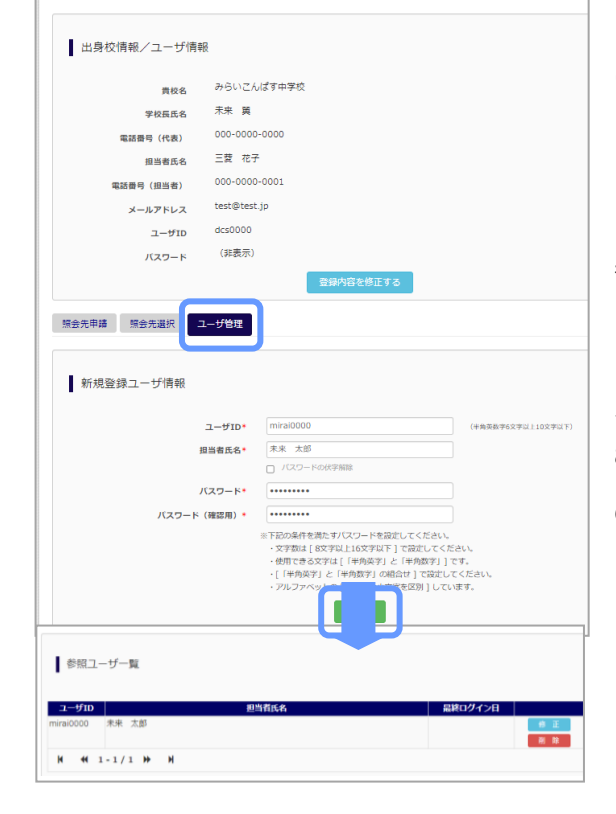

出身中学校専用サイト(マイページ)

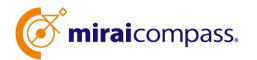

| (4) 各種情報照会 (イベント・出                                                                                              | 願の情報)                                                      | STEP.3            |
|----------------------------------------------------------------------------------------------------|------------------------------------------------------------|-------------------|
| 出身中学校専用サイト (ログイン)<br>ログイン<br>みらいこんばすキザねのご担当者様<br>空球しにユーザロン/パワードをご入力のうえ、「ログイン」ボタンをクリックしてください。<br>ユーザロ*<br>ノスワード* | ①ロ <b>グイン</b><br>登録した ID とパスワードを入力して<br>「ログイン」ボタンを押してください。 | 各種情報<br>照会<br>中学校 |

#### 出身中学校専用サイト(マイページ) 出身校情報/ユーザ情報 506 みらいこんばす中学 未来與 学校長氏名 **問号 (代表)** 000-0000-三龍 花子 相当者氏名 test@test.ic 照会先申請 照会先選択 ユーザ管理 照会先選択 (未承認)test-みらいコンパス高等学校 🗸 照会先• 次へ

### ②照会先の選択

ログイン後のマイページ「照会先選択」から、申請をした学校の 中で、出願等各種状況を照会したい学校を選択してください。

(申請時に選択した照会先の学校が「未承認」の場合でも表示されます。)

※照会先を追加したい場合は「照会先を追加する場合はこち ら」のボタンを押してください。

| 出身中学校専用サイト (服会内容選択)                                      | ③各種情報照会            |
|----------------------------------------------------------|--------------------|
| イベント状況届会<br>(公開時間:21/4/1~22/3/31)                        | 「イベント状況照会」、        |
| 出題・合百情報題会<br>(公園時間:21/4/1~22/3/31)                       | 選択し「検索」ボタンで        |
| 出職状況照会(ミライコンパス高等学校(デモ用))                                 | <mark>できます。</mark> |
| XME9 ☑<br>9980%                                          | ※pdf(一部 Excel 含    |
| ダーラ第(1982)<br>ダーラ第(1983)<br>第18月1日為 老 IEARPAJANN ○ 合物物物制 | 【注】高校ごとに照会可能       |
|                                                          |                    |

# 「イベント状況照会」、「出願・合否情報照会」を 選択し「検索」ボタンを押すと出願等の状況を照会 できます。 ※pdf(一部 Excel 含)で一覧の出力が可能です。 【注】高校ごとに照会可能な内容が異なります。

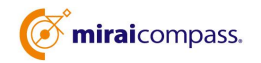

# よくある質問

- Q.パスワードを忘れた場合はどうしたらいいですか。
- A. ログイン前に同じ ID でパスワードの再設定はできません。 再度トップページの「ユーザ登録 申請する方はこち ら」 から新規の ID 申請をしてください。 ログイン後は、 マイページの「登録内容を修正する」から変更が可能で す。
- ※一度承認された ID での再申請はできませんのでご注意ください。(否認された場合は、同じ ID で再申請 可能です。)
- Q.同じユーザ ID で複数の高校を数回に分けて申請できますか。
- A. 2023年6月から同じIDで複数の高校への申請が可能です。申請されたID・パスワードでログインの上、「出身中学校専用サイト(照会先選択)」画面の左下の「照会先申請」ボタンより、照会先の高校を選択の上、追加申請してください。
   ※否認された場合、
   同じID・パスワードで再度新規の申請が可能です。
- Q.ユーザ ID の承認・否認はどのようにしてわかりますか。
- A. トップページより、貴校を選択の上、ID・パスワードを入力してください。「出身中学校専用サイト (照会先 選択)」画面の「照会先\*」リストでご確認可能です。承認済の場合は学校名が、未承 認の状態では学校 名の前に「(未承認)」が表示されます。否認された場合には、学校名がリスト に表示されません。 ※ユーザ登録の際にメールアドレスを入力された場合、ユーザ登録承認完了メールもしくはユーザ 登録否 認のお知らせメールが送信されます。

|                 | (1-002)-0                                      |                              |              | _ |
|-----------------|------------------------------------------------|------------------------------|--------------|---|
| 学校選択            |                                                |                              |              |   |
| -<br>貫校を<br>ユーザ | 選択のうえ、「ログインへ」ボタンをクリック<br>登録がお活みでない場合は、下記「ユーザ登録 | してください。<br>する方は775ら」からお手続声く) | 1905.        |   |
|                 | 選んでください                                        | *                            |              |   |
|                 | 選んでください                                        | ~                            |              |   |
|                 | 選んでください                                        | ~                            |              |   |
|                 | ロウイン                                           |                              |              |   |
| ユーザ登録する方はこ      | 256                                            |                              |              |   |
| 開会す             | るにあたりユーザ登録をする必要があります。<br>ユーザ会球                 | 「ユーザ登録へ」ボタンをクリッ:             | クレ、お芋焼きください。 |   |
|                 |                                                |                              |              |   |

※その他の「よくある質問」は出身中学校専用サイトの 画面 上部よりご確認可能です。

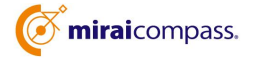